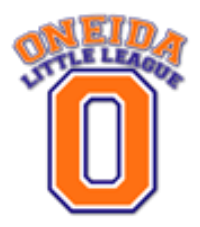

Welcome to our new online registration system! This system will allow us to better serve our participants. Once you register online you will be able to add your child to your account and based on their age each year, the site will be able to show which programs they are eligible for. In addition, if you move or get new contact information, you will be able to log in and update this information yourself so the league and your coaches always have the most current information. There are many more features we will be releasing as the site progresses to include scheduling and important notifications.

This guide will walk you through the basics of the online registration process.

Step 1) Navigate to oneidalittleleague.com and follow the link to register online at our new website.

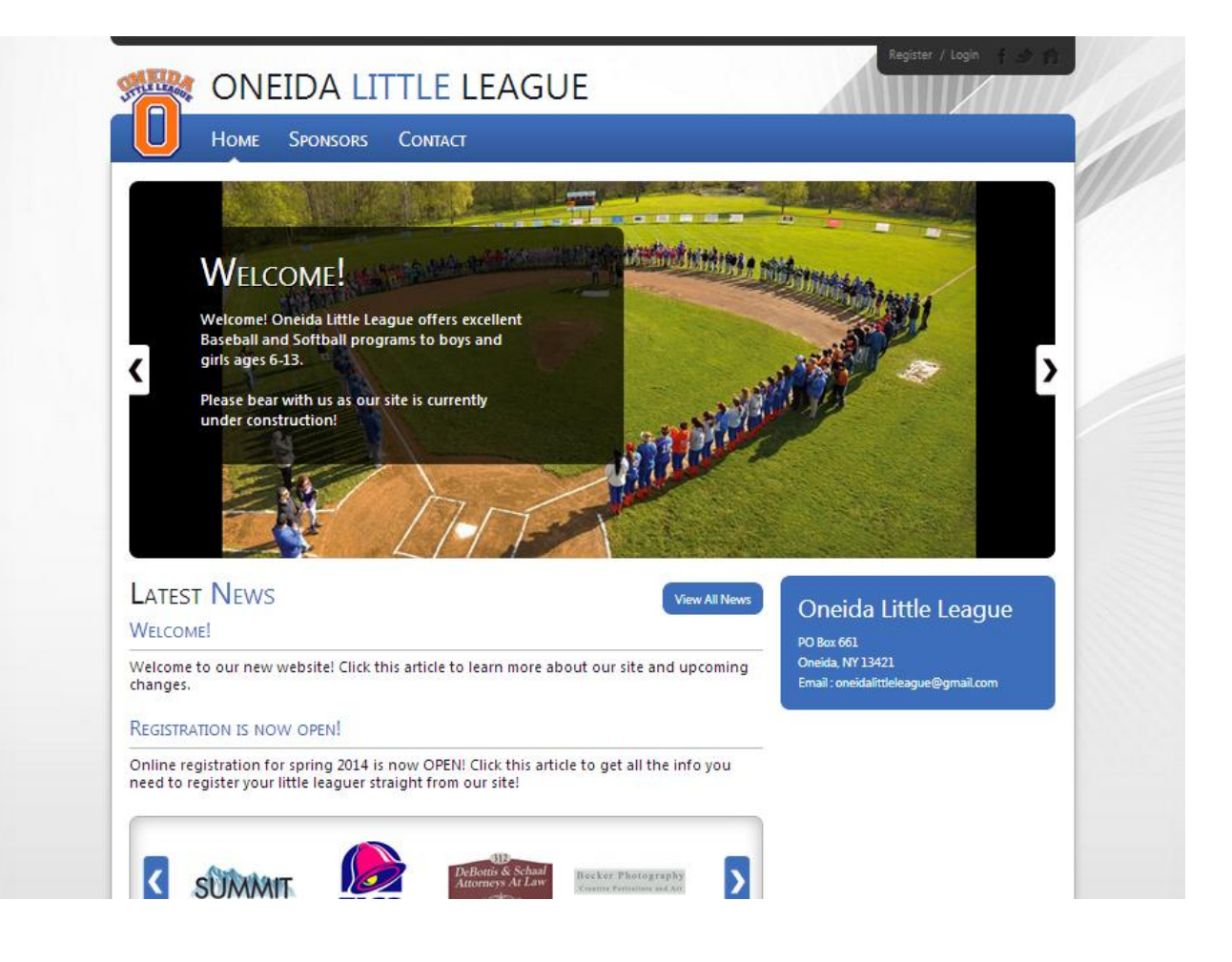

Step 2) In the upper right corner of the new website, click "Register" (or "Login" if you have already registered on our site). If you have forgotten your password, from the "Login" screen you can click "Forgot Username or Password?" and the system will assist you.

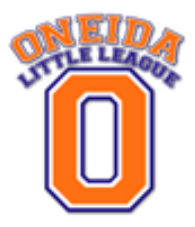

**Step 3)** As a new user, fill in the required fields marked with the red asterisk (\*) as shown below, and then click "Create New Account".

| ogin/ <b>R</b> egister                                                                     |                                                                                                    |
|--------------------------------------------------------------------------------------------|----------------------------------------------------------------------------------------------------|
| Returning Customer                                                                         | New Customer Primary Contact                                                                                                    |
| * User Name:<br>* Password:<br>Sign In<br>G Stay Signed In<br>Forqot Username or Password? | * First Name:   Middle Initial:   * Last Name:   Suffix:   * Email Address:   * User Name:   Only letters, numbers, @ dot (.) and underscore (.) are allowed   * Password:   * Reenter Password:    Create New Account |

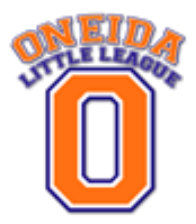

**Step 4)** Enter the Primary Contact information and if applicable, enter the Secondary Contact Information. Click "Next" to continue.

| Login/Register                                                                                                    |                                                                                                    |
|----------------------------------------------------------------------------------------------------|----------------------------------------------------------------------------------------------------|
| "Note: All fields marked with an astarisk (*) are required.<br>Primary Contact Information                                                                                                    | Secondary Parent / Guardian Information                                                                                                    |
| Street:     Unite:     City:     State:      V     Zip Code:     Country:     United States     Call Phone:     Call Phone:     Call | First Name:         Last Name:         Last Name:         Street:         Unite:         City:         State: <not specified="">         Zip Code:         Telephone:         Cell Phone:         Secondary Contact Email:</not> |
| Cancel                                                                                                    | Next                                                                                                    |

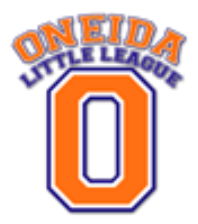

Step 5) On the next screen, enter your child's information and click "Next" or click "Add Another Participant" if you have multiple children in the program. (Note: Sibling discounts will not be displayed until checkout).

| Add - New Destricted                                                                                                    |           |  |
|----------------------------------------------------------------------------------------------------|-----------|--|
| Add a New Participant                                                                                                    |           |  |
| All fields marked with an esterisk (*) are<br>Same as Primary Contact:<br>* Participant's First Name:<br>Participant's Middle Initial:<br>* Participant's Last Name:<br>* Participant's Gender:<br>* Participant's Gender:<br>* Participant's Email:<br>* Street:<br>Units:<br>* City:<br>* State:<br>* State: | required. |  |
| *Zip Code:<br>*Country:                                                                                                    |           |  |
| *Telephone:                                                                                                    |           |  |
| Cellphone:                                                                                                    |           |  |
|                                                                                                    |           |  |

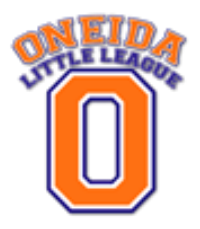

Step 6) The website will now show which programs your child is eligible to register for. If multiple programs are listed it is recommend that you select the preferred program you would like your child to participate in. This selection does not guarantee that they will be placed in that program as all placements are based on evaluation scores. The only exceptions to this will be the Minors Softball program and returning Majors players. There are no evaluation requirements for Girls Minors and returning Majors players remain on the same team for the duration of their Oneida Little League participation.

|                                                                    |                               | 201111     |            | 11 2489 |
|--------------------------------------------------------------------|-------------------------------|------------|------------|---------|
| AILABLE PROGRAMS                                                   |                               |            |            |         |
| vailable Programs                                                  |                               |            |            |         |
| ne: Johnny (Click your programs & sig<br>Program Name              | nup today!)<br>Details        | Start Date | End Date   | Price   |
| OLL Spring 2014 Registration                                       | Intermediate (50/70) Baseball | 04/07/2014 | 06/21/2014 | \$58.00 |
|                                                                    |                               |            |            |         |
|                                                                    | << Back Next >>               |            |            |         |
| Need Help?<br>Norton<br>SECURED<br>Need Help?<br>Registration Help |                               |            |            |         |
| Sowered by VeriSign                                                |                               |            |            |         |

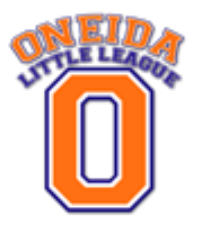

**Step 7)** Review your shopping cart and proceed. If you remove an item from the cart, click "Update Cart" to refresh the cart. Click "Next" to continue.

| in the second second se | LITTLE LEAGUE                 |            | м                                 | y Account / l | .ogout f 🔊 1   |
|----------------------------------------------------------------------------------------------------|-------------------------------|------------|-----------------------------------|---------------|----------------|
| Home Sponso                                                                                                    | rs Team Central Contact       |            |                                   |               |                |
| HOPPING CART                                                                                                    |                               |            |                                   |               |                |
| Shopping Cart Details                                                                                                    |                               |            |                                   |               |                |
| Program                                                                                                    | Details                       | First Name | Last Name                         | Price         | Remove         |
| OLL Spring 2014 Registration                                                                                                    | Intermediate (50/70) Baseball | Johnny     |                                   | \$58.00       |                |
|                                                                                                    | << Back Update C              | art Next > |                                   | 50            | DTOTAL: \$56.0 |
| Vesury Need Help<br>Norton<br>SECURED<br>powered by VeriSign<br>ABOUT 55L CERTIFICATES                                                                                                    | r?<br>n Help                  |            |                                   |               |                |
|                                                                                                    |                               |            | Oneid<br>PO Box 661<br>Oneida, NY | a Little      | League         |

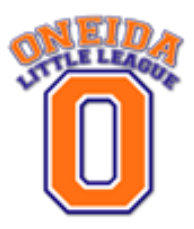

**Step 8)** On the next screen, fill out the Additional Participation information.

|                                                                                                    | EAGLIE                                | My Account / Logout 🤺 🌧 🏫 |
|----------------------------------------------------------------------------------------------------|---------------------------------------|---------------------------|
|                                                                                                    | LAGOL                                 |                           |
| Home Sponsors Team Cen                                                                                                    | tral Contact                          |                           |
|                                                                                                    |                                       |                           |
| Additional Participant Inform                                                                                                    | ATION                                 |                           |
| All fields marked with an asterisk $(\ensuremath{^*})$ are required.                                                                                                    |                                       |                           |
| Participant: Johnny                                                                                                    | Program: OLL Spring 2014 Registration |                           |
| <ul> <li>Player's "Little League Age"<br/>(How do you determine player's "Little League Age"?<br/>The player's Little League Age for Baseball is the<br/>Player's age on 04/30/2013 and for Softball it is the<br/>player's age on 12/31/2013.)</li> </ul>                                                                  | Make a Selection ▼                    |                           |
| * Player's School                                                                                                    |                                       |                           |
| * Player's Grade                                                                                                    | Make a Selection 🔻                    |                           |
| <ul> <li>Did this player play for Oneida Little League in<br/>Spring 2013?</li> <li>(If No, we will need a copy of your player's birth<br/>certificate for age verification. Please bring this copy<br/>with you to the player's first tryout date (further<br/>information on tryouts will be emailed to you).)</li> </ul> | © Yes<br>◎ No                         |                           |
| If yes, what team?<br>(If your player played on a team in 2013, please select                                                                                                    | Make a Selection 🔹                    |                           |

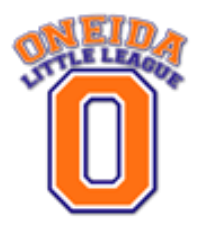

Step 9) Please let us know if you will be able to help volunteer this year as a Manager, Coach or in some other capacity. Little league is run completely by volunteers and every year we need new volunteers to step up and help run our programs. If you are a returning volunteer or a new one please let us know so that we may contact you about training opportunities we will be offering before the season begins. Each program you have registered a child for will list four volunteer positions. Please let us know which positions you are interested in by checking the boxes. Feel free to check them all if you do not have a preference but are interested in helping out.

| OLUNTEER SELECTION           |                                                             |                       |       |
|------------------------------|-------------------------------------------------------------|-----------------------|-------|
| /olunteer                    |                                                             |                       |       |
| Program                      | Details                                                     | Volunteer Role        | Selec |
| )LL Spring 2014 Registration | Intermediate (50/70) Baseball                               | Assistant Coach       |       |
| )LL Spring 2014 Registration | Intermediate (50/70) Baseball                               | Grounds               |       |
| LL Spring 2014 Registration  | Intermediate (50/70) Baseball                               | Other                 |       |
| )LL Spring 2014 Registration | Intermediate (50/70) Baseball                               | Team Manager          |       |
| LL Spring 2014 Registration  | Intermediate (50/70) Baseball Intermediate (50/70) Baseball | Other<br>Team Manager |       |

Step 10) Complete the Payment Processing screen. Sibling discounts or late fees will automatically be applied based on the date you process your payment (a \$10 late fee will be applied after February 28, 2014).

|                                       | sors Team Central Co                         | ONTACT              |                    |         |
|---------------------------------------|----------------------------------------------|---------------------|--------------------|---------|
|                                       |                                              |                     |                    |         |
|                                       |                                              |                     |                    |         |
| HECKOUT                               |                                              |                     |                    |         |
| to: All folds marked with as asteri   | al/(t) are required                          |                     |                    |         |
| ite: All fields marked with an astern | sk(") are required                           |                     |                    |         |
| Registration Summary                  |                                              |                     |                    |         |
| ,                                     |                                              |                     |                    |         |
| rogram                                | Details                                      | Participant<br>Name | Description        | Amount  |
| LL Spring 2014 Registration           | Intermediate (50/70) Baseball                | Johnny              | Division Price     | \$58.00 |
|                                       |                                              |                     | Registration Total | \$58.00 |
| Payment Type                          |                                              |                     |                    |         |
|                                       |                                              |                     |                    |         |
| Visa / Master Card                    |                                              |                     |                    | VISA    |
| Address Information                   |                                              |                     |                    |         |
|                                       |                                              |                     |                    |         |
| Registration Billing Addres           | ss                                           |                     |                    |         |
| (The information should be the sar    | ne as your credit card billing information.) | )                   |                    |         |

- **Step 11)** The order confirmation screen will appear. Please follow the instructions in the Order Confirmation area and please note the Payment Note at the bottom of the screen.
- Step 12) You will then be returned to your account where you can manage your information. You can also adjust your volunteer information, edit participant info, view your orders, and once on a team, view team information. If you have any additional questions please contact us at <u>oneidalittleleague@gmail.com</u>.